## 龍華科大無線網路 LHU WLAN 教學

1. 請打開手機或筆電的無線網路,連結 LHU WLAN 並取得 IP

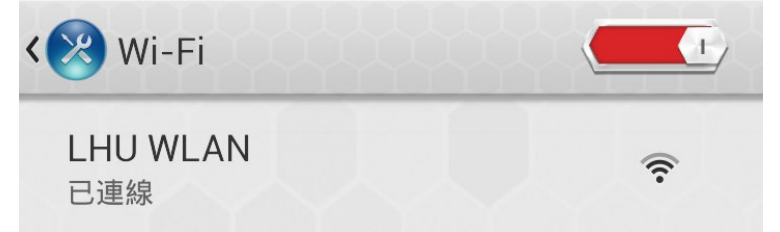

2. 開啟瀏覽器

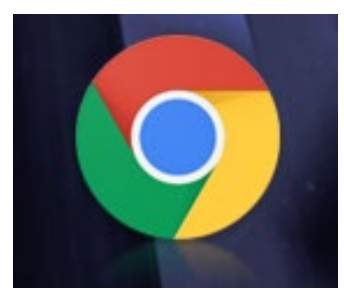

3. IE 會自動跳轉到註冊頁面,點選無線網路註冊。如未跳出請在網址列輸入:netflow.lhu.edu.tw 或 140.131.1.211

| ₩ <sup>4 #華科技大學</sup> 校園網路管理系統                                                                                                    |                                                                                                    |
|----------------------------------------------------------------------------------------------------|----------------------------------------------------------------------------------------------------|
| 宿舍網路註冊系統                                                                                                    |                                                                                                    |
| 校園網路註冊 校外流量異常清單<br>無線網路註冊                                                                                                    |                                                                                                    |
| 跨校漫遊無線網路註冊 流量管制網段分析                                                                                                    |                                                                                                    |
| About Us                                                                                                    | <b>太子》秋秋秋,秋</b> 山。                                                                                                    |
| 為什麼要做全权網路管理系統?<br>1.近期已接獲數件台大區鄉中心要求處理中書 P 之通知<br>和息。<br>2.行政置位或系上反應, P 會出現感盜用而衝突的情形<br>3. P 異常流出出網路流量統計圖發現,部分院系所出現<br>異常,流出土於流入的情形。<br>4.保護智慧財產權,強先非法深以及敗估軟體。<br>5.網路頻寬合理運用與有效防結開設改擊行為。<br>6.紹分階段針對行政單位及各院系所進行 P 流量控管 | Intro<br>目前全权網路包含法民大樓、學生<br>活動中心、圖畫論、各教學研究大<br>裡次學生宿舍智己伟置電腦網路,<br>由於網路硬體設施的完備,更加提<br>見校園內在學術研究领域的便利性<br>與即時性。<br>名種大樓之間皆以光編進提骨幹,<br>而老僅爛內則以UP 傳輸媒介,梁<br>稱廠一個全权性的高速乙太網路,<br>響体去化數還員品件相如愛編網路。 |

4. 輸入帳號及密碼後登入。

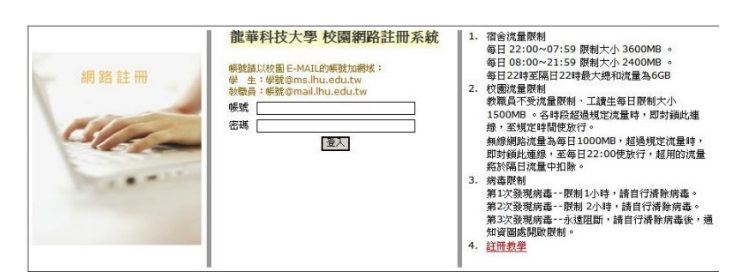

帳號:學校 mail 如 xxx@gm.lhu.edu.tw 密碼:學校入口網密碼 5. 登入後按下註冊按鈕

| ~~~                              | 教職         | 帳號    | m                                            | 姓名         | 199               | ]        |
|----------------------------------|------------|-------|----------------------------------------------|------------|-------------------|----------|
| TEL                              |            | Email | @mail.lhu.edu.tw                             | 單位         |                   |          |
| 註解                               | 172 19 200 |       |                                              | 23.1.4950  | tur á ti á 12 Dir |          |
|                                  | 修改基本資料     | EZAMA | MACCAR # # # # # # # # # # # # # # # # # # # |            | (WEBK PRIDE)      |          |
| -                                | 網段 IP      | MAC   | 流入量 流出量 總量 日流入量                              | 日演出量預用量日素計 | 首制状態 推選 認證碼確認     | E E±MF   |
| 修改MAC                            | 2          |       | 註冊新裝置請按下                                     | 這按鈕        |                   | 修改 111   |
| 修改MAC                            |            |       |                                              |            |                   | 修改       |
| ( MACT                           | 2 目前按短性    |       |                                              |            |                   | 修改       |
| 修改MAC                            |            |       |                                              |            |                   | 修改       |
| 修改MAC                            |            |       |                                              |            |                   | 修改       |
| 修改MAC                            |            |       |                                              |            |                   | 修改       |
| 修改MAC                            |            |       |                                              |            |                   | 修改       |
| 修改MAC                            |            |       |                                              |            |                   | 修改       |
| 修改MAC                            |            |       |                                              |            |                   | 修改       |
|                                  |            |       |                                              |            |                   | 修改 N2電子課 |
| 修改MAC                            |            |       |                                              |            |                   | 修改       |
| 修改MAC<br>修改MAC                   |            |       |                                              |            |                   | 18.24    |
| 修改MAC<br>修改MAC<br>修改MAC          |            |       |                                              |            |                   | LISEX    |
| 修改MAC<br>修改MAC<br>修改MAC<br>修改MAC |            |       |                                              |            |                   | 修改       |

6. 註冊完成會出現註冊完成頁面

| $\leftarrow$ | 🔒 http  | os://netflow.lhu.edu.tw/re                                                                                      | G | 2 | : |
|--------------|---------|----------------------------------------------------------------------------------------------------|---|---|---|
|              | 註冊      | 完成 , 請等待5 - 10分鐘後才能上網                                                                                           |   |   |   |
|              | 姓名      | initia initia initia initia initia initia initia initia initia initia initia initia initia initia initia initia |   |   |   |
|              | 帳號      |                                                                                                    |   |   |   |
|              | 身份      | 教職                                                                                                    |   |   |   |
|              | IP      | 172.18. 164 (16)                                                                                                |   |   |   |
|              | 子網路遮罩   | 255.255.128.0                                                                                                   |   |   |   |
|              | 預設閘道    | 172.18.255.254                                                                                                  |   |   |   |
|              | 主要DNS   | 140.131.1.216                                                                                                   |   |   |   |
|              | 次要DNS   | 140.131.1.211                                                                                                   |   |   |   |
|              | 第三DNS   |                                                                                                    |   |   |   |
|              | 單位      |                                                                                                    |   |   |   |
|              | 寢室號碼    |                                                                                                    |   |   |   |
|              | TEL     |                                                                                                    |   |   |   |
|              | Email   | @mail.lhu.edu.tw                                                                                                |   |   |   |
|              | MAC     | 4449-D0-3E-09-04                                                                                                |   |   |   |
|              | 請列印或記下上 | 述網路設定之資料,當DHCP伺服器出問題時,                                                                                          |   |   |   |
|              | 可以利用    | 手動設定IP的方式,設定網路相關資料!                                                                                             |   |   |   |
|              | 列印      | 返回註冊頁面                                                                                                    |   |   |   |
|              |         |                                                                                                    |   |   |   |
|              |         |                                                                                                    |   |   |   |

7. 請先關閉無線網路等待 5~10 分鐘後,再打開重新連結 LHU WLAN